TEAM 다우오피스 운영팀

업무가 빨라지는 그룹웨어, 다우오피스

모바일 아웃룩 앱 IMAP 설정 가이드

초급사용자를 위한 조립 기이드!

**DAOU** office

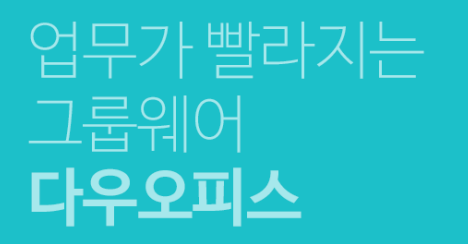

## 모바일 아웃룩 앱 IMAP 설정 가이드

" 안드로이드 폰 설정 방법

<sup>2)</sup> 아이폰 설정 방법

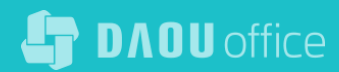

## 1) 안드로이드 폰 설정 방법(1/2)

안드로이드 폰에서 아웃룩 앱을 실행시켜 IMAP계정을 추가합니다.

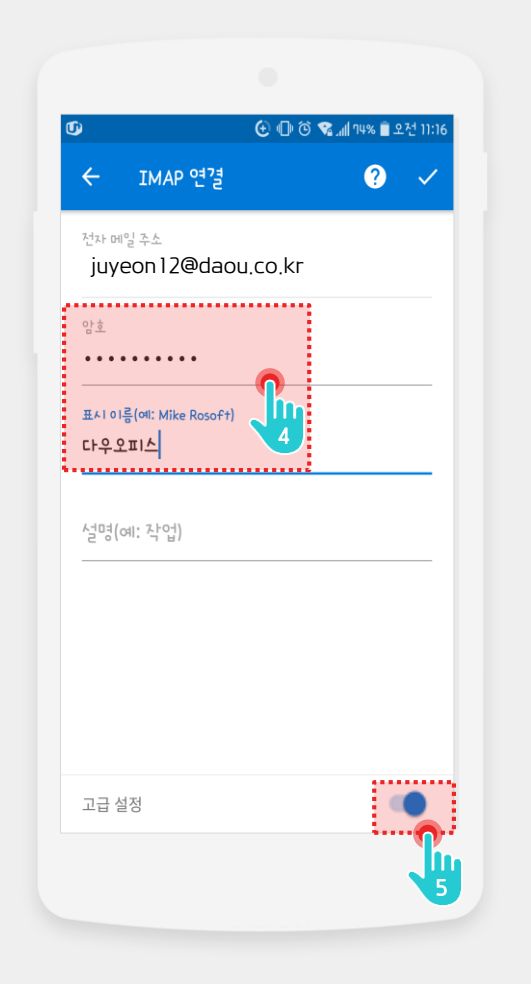

# Description 1 [시작하기] 터치 2 다우오피스 메일주소 입력

다우오피스 [암호]와 [표시이름]

고급 설정 사용 [활성화] 터치

[계속)] 터치

입력

3

4

(5)

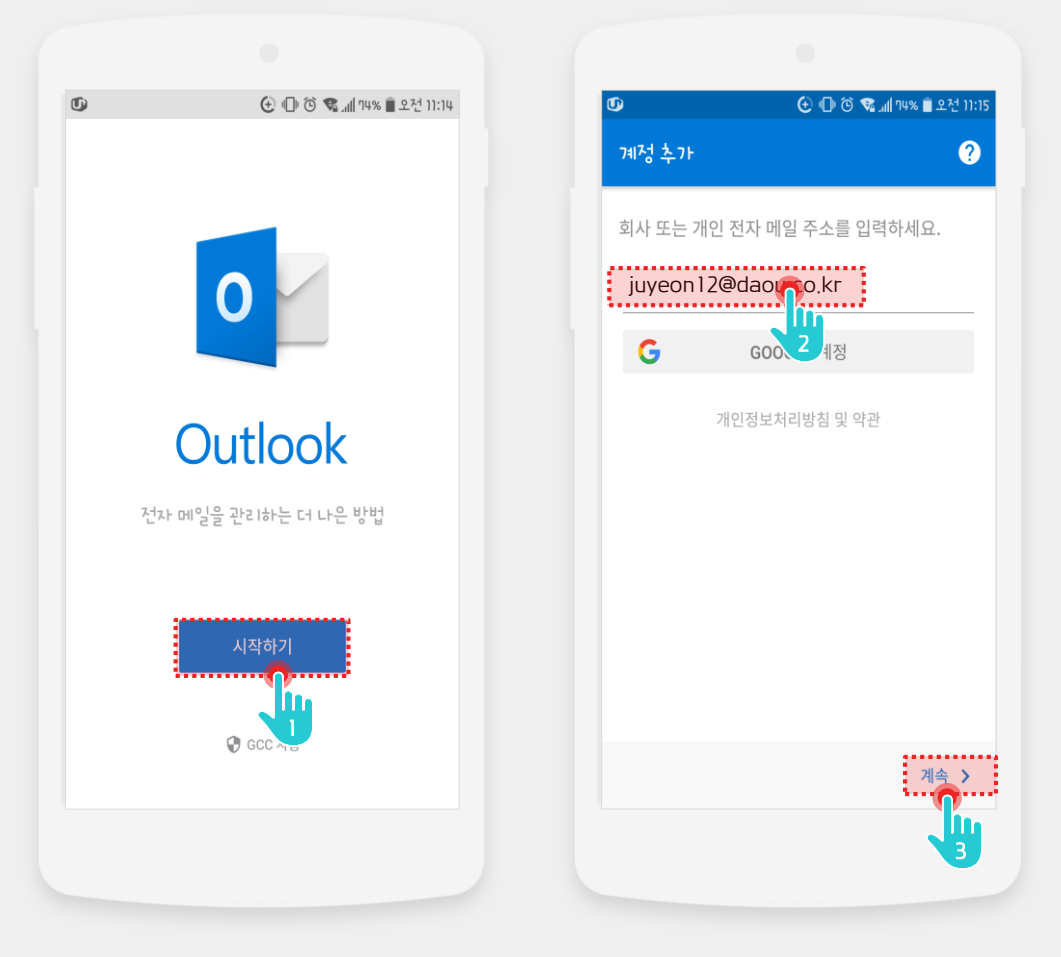

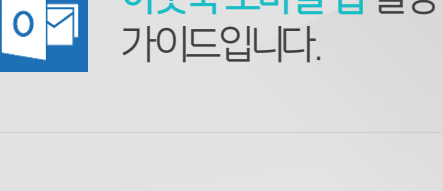

아웃룩모바일앱설정

## 1) 안드로이드 폰 설정 방법(2/2)

안드로이드 폰에서 아웃룩 앱을 실행시켜 IMAP계정을 추가합니다.

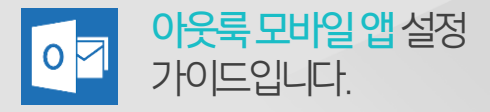

#### Description

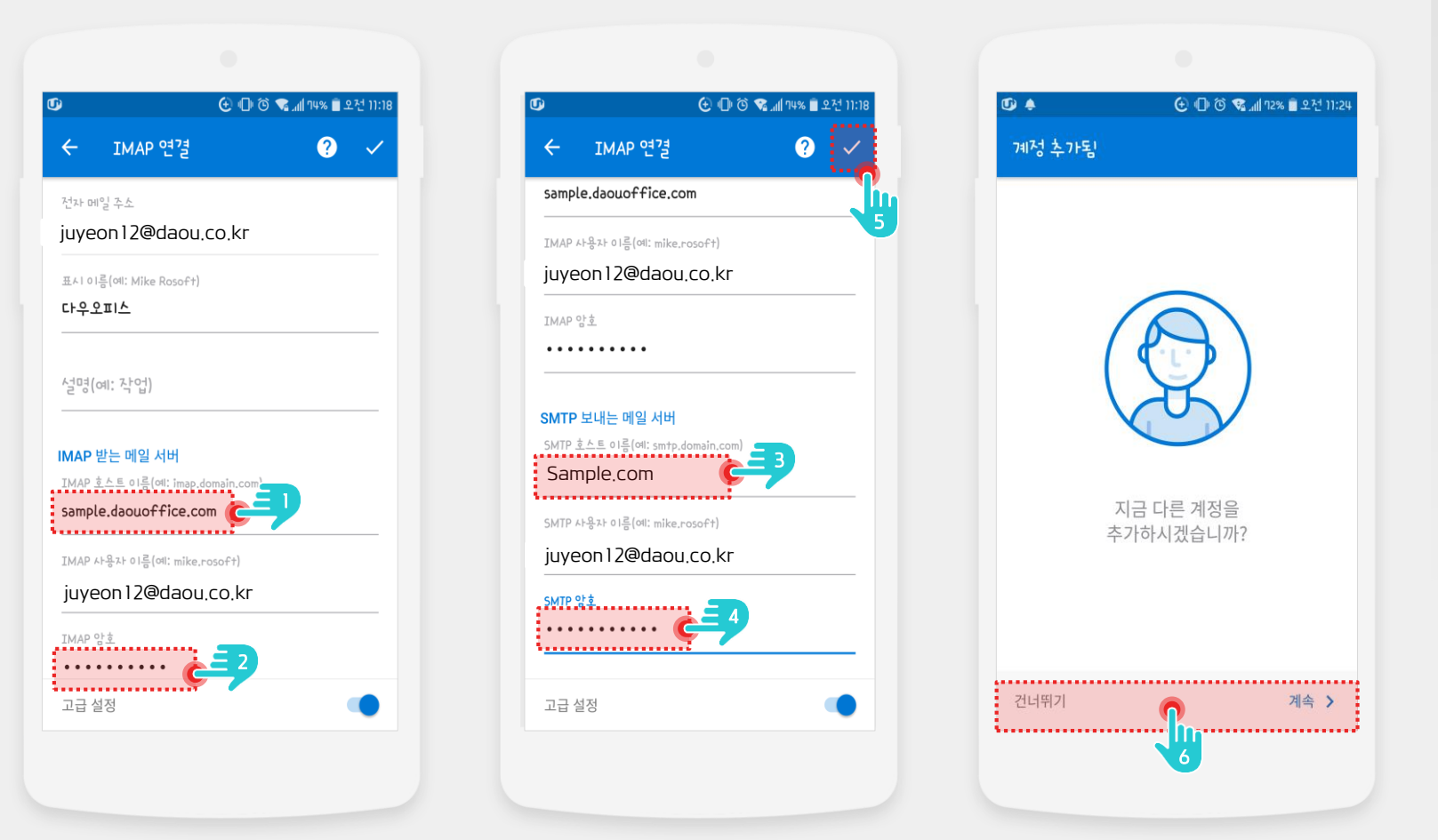

1 [IMAP 호스트 이름]에 다우오피스 접속 주소 입력

- 2 [IMAP 암호]에 다우오피스 비밀번호 입력
- 3 [SMTP 호스트 이름]에 다우오피스 접속 주소 입력
- ④ [SMTP 암호]에 다우오피스 비밀번호 입력
- 5 [V] 터치
- 6 다른 계정 추가 여부 선택 후 완료

## 2) 아이폰 설정 방법 (1/2)

아이폰에서 아웃룩 앱을 실행시켜 IMAP계정을 추가합니다.

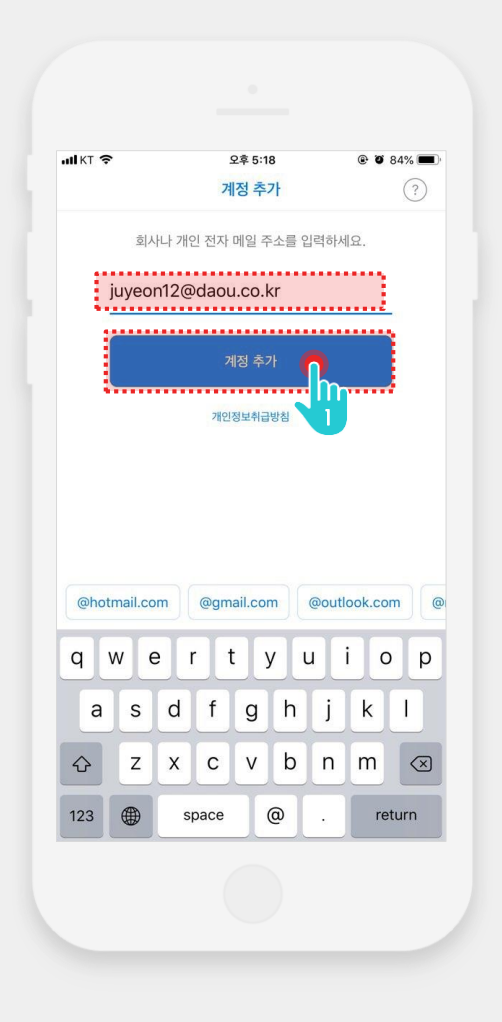

| alikt 🗢           | 오후 5:20    | @ Ø 84% 🗖  |
|-------------------|------------|------------|
| $\langle$         |            | IMAP 아님 ⑦  |
|                   |            |            |
| 전자 메일 주소          |            |            |
| juyeon12@daou.    | co.kr      |            |
| 암호                |            |            |
| •••••             |            |            |
| 표시 이름             |            |            |
|                   |            |            |
| <b>설명</b> (예: 회사) | 9          |            |
| 고급 설정 사용          |            |            |
|                   |            |            |
|                   | 로그인        | 9          |
|                   |            |            |
| 비ㅈㄷ               | ᄀᅠᄮᅟᅭᅧ     | F H H      |
| D L O             | ₂ ÷ ⊥      | 1 F T      |
|                   |            |            |
|                   | <b>Ξ Π</b> | <b>-</b> ⊘ |
| 123 🌐 👰           | 간격         | 이동         |
|                   |            |            |
|                   |            |            |

| IKT 🗢               | 오전 10:15 | @ Ø 90% 🔳 |
|---------------------|----------|-----------|
| <                   |          | ?         |
|                     |          |           |
| 전자 메일 주소            |          |           |
| juyeon12@daou.co.k  | r        |           |
| 표시 이름               |          |           |
| 이주연                 |          |           |
| 설명 (예: 회사)          |          |           |
| IMAP 받는 메일 서버       | _        |           |
| IMAP 호스트 이름         | E 4      |           |
| sample.daouoffice.c | om 🤟 🖊   |           |
| IMAP 사용자 이름         |          |           |
| juyeon12@daou.co.k  | r        |           |
| IMAP 암호             | <b>E</b> |           |
| SMTP 보내는 메일 서비      | 1        |           |
| SMTP 호스트 이름         |          |           |
| Sample.com          |          |           |
| SMTP 사용자 이름         |          |           |
| juyeon12@daou.co.k  | r        |           |
| SMTP 암호             |          |           |
| •••••               |          |           |
|                     |          |           |
|                     |          |           |
|                     |          |           |

- 11

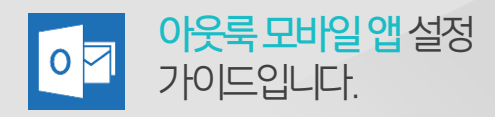

Description

| 1 | [메일 주소] 입력 후 [계정 추가]<br>터치       |
|---|----------------------------------|
| 2 | 다우오피스 [암호]와 [표시이름]<br>입력         |
| 3 | 고급 설정 사용 [활성화] 터치                |
| 4 | [IMAP 호스트 이름]에<br>다우오피스 접속 주소 입력 |
| 5 | [IMAP 암호]에 다우오피스                 |

5 [IMAP 업모]에 디우오피스 비밀번호 입력

## 2) 아이폰 설정 방법 (2/2)

아이폰에서 아웃룩 앱을 실행시켜 IMAP계정을 추가합니다.

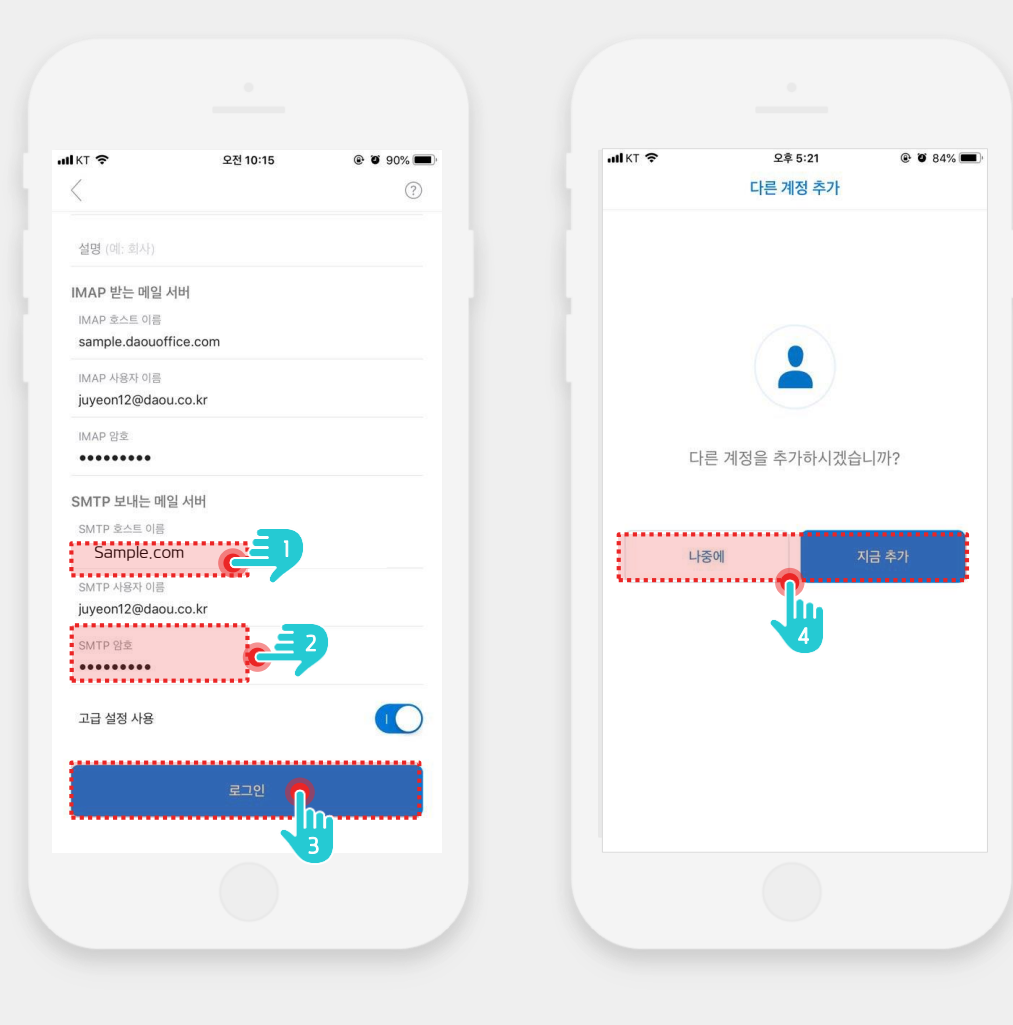

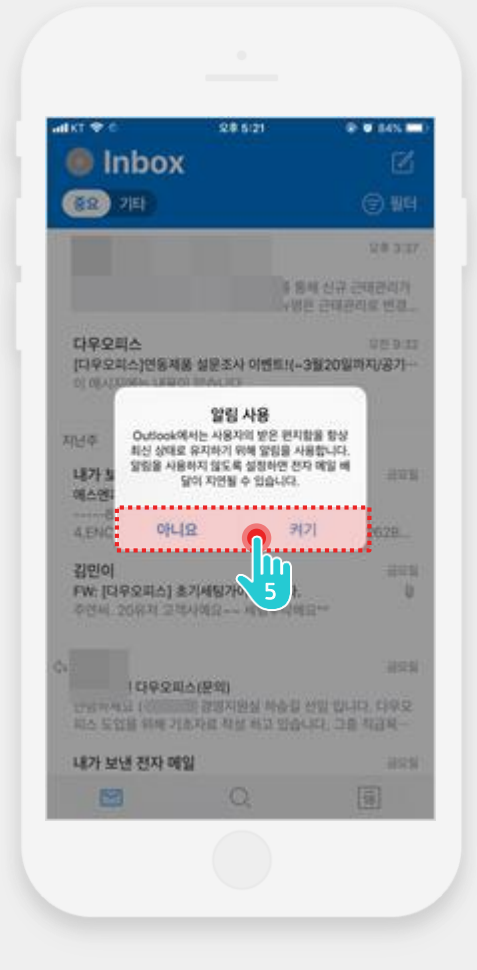

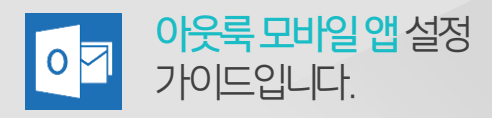

Description

| 1 | [SMTP 호스트 이름]에<br>다우오피스 접속 주소 입력 |
|---|----------------------------------|
| 2 | [SMTP 암호]에 다우오피스<br>비밀번호 입력      |
| 3 | [로그인] 터치                         |
| 4 | 다른 계정 추가 여부 선택                   |
| 5 | 알림 설정 후 완료                       |

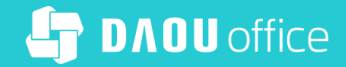

## Thank you

업무가 빨라지는 그룹웨어, 다우오피스